# ИП АНДРЕЕВА О.В.

### Подготовлено при помощи 1с ИТС.

## заявление форма АДВ-2 в программе "1С:Бухгалтерия 8" (редакция 3.0)

Использован релиз 3.0.90

Пример

Веснушкина Л.С. в связи с замужеством сменила фамилию на Вершинину. Необходимо подготовить заявление об изменении анкетных данных, содержащихся в индивидуальном лицевом счете, по форме АДВ-2 для передачи в органы ПФР.

Подготовка заявления по <u>форме АДВ-2</u> для передачи в органы ПФР производится в программе с помощью документа **Заявление об обмене страхового свидетельства (АДВ-2)**.

- 1. Раздел Зарплата и кадры Документы персучета.
- 2. Кнопка Создать. Выберите документ Пачка документов АДВ-2.
- 3. Поле **Организация** заполняется по умолчанию. Если в информационной базе зарегистрировано более одной организации, то необходимо выбрать ту организацию, для сотрудника (сотрудников) которой создается заявление (<u>рис. 1</u>).
- 4. В поле Дата укажите дату создания заявления.
- 5. Поле **Номер пачки** автоматически заполняется очередным свободным номером пачки по данным регистра сведений **Нумератор пачек ПФР** при записи документа. При необходимости номер пачки можно изменить.
- 6. В табличной части документа укажите сотрудника (сотрудников), по которому необходимо создать заявление, с помощью кнопки Подбор сотрудников. Поле Дата получения свидетельства заполняется автоматически датой, которая указана в поле Дата. Менять дату имеет смысл только в том случае, если в информационной базе существует несколько ранее проведенных документов персонифицированного учета с анкетными данными сотрудника (Анкета застрахованного лица (АДВ-1), Заявление об обмене страхового свидетельства (АДВ-2), Заявление о выдаче дубликата страхового свидетельства (АДВ-3)), для автоматического заполнения документа.
- 7. Ниже табличной части расположены поля, в которых приводятся сведения о сотруднике. В разделе СНИЛС, Ф.И.О., указанные в действующем страховом свидетельстве указываются СНИЛС, Ф.И.О. сотрудника, которые указаны в действующем страховом свидетельстве или Уведомлении о регистрации в системе индивидуального (персонифицированного) учета. В разделе Включить в изменившиеся данные указываются сведения Фамилия, Имя, Отчество, Пол, Гражданство, Дата рождения, Место рождения, Адрес регистрации, Адрес фактический, Телефоны, Удостоверение личности, ИНН и Номер актовой записи при рождении (если в качестве документа, удостоверяющего личность указано свидетельство о рождении). В случае непредставления сотрудником работодателю этого документа строку можно оставить незаполненной. Если в информационную базу введены не все сведения, которые требуется указать в заявлении, программа информирует, каких данных не хватает. Исправить или

дополнить данные можно нажав на ссылку **Редактировать карточку сотрудника**. Измененные данные автоматически отразятся в форме.

- 8. Для подготовки заявления нужно отметить флажком в разделе Включить в изменившиеся данные, какие изменившиеся данные необходимо включить в заявление. Если была указана дата получения свидетельства или Уведомления о регистрации в системе индивидуального (персонифицированного) учета в табличной части документа, то флажки будут установлены автоматически напротив изменившихся сведений. В этом случае программа будет определять изменившиеся данные сотрудника, используя сведения из актуального на дату получения свидетельства или Уведомления документа с его анкетными данными с действующими на дату заполнения анкеты сведениями в программе. Если дата получения свидетельства или Уведомления в табличной части документа указана не была, то необходимо вручную отметить флажком, какие изменившиеся данные необходимо включить в заявление. В нашем примере изменилась фамилия сотрудницы, в связи с замужеством. Поэтому установите флажок Фамилия. В разделе СНИЛС, Ф.И.О., указанные в действующем страховом свидетельстве в поле Фамилия укажите фамилию до замужества (фамилию, указанную в действующем страховом свидетельстве или Уведомлении).
- Если в документе удостоверяющим личность отсутствует отчество или место рождения, но оно указано в действующем страховом свидетельстве или Уведомлении, то установите флажок Отменить отчество или Отменить место рождения.
- 10. По ссылке Подписи доступны поля для указания лиц, которые будут отображены в печатной форме <u>АДВ-6-1</u>. Поля Руководитель, Должность автоматически заполняются фамилией, именем, отчеством, должностью руководителя организации из справочника Организации (раздел Главное - Организации раздел Подписи). В поле Исполнитель выберите лицо из справочника Физические лица.

Рис. 1

| 🔶 🔶 🏠 Заяв                | ление об обмене                   | страхового св             | идетельств      | а (АДВ-2      | 2) CT00     |
|---------------------------|-----------------------------------|---------------------------|-----------------|---------------|-------------|
| Провести и закрыть        | Записать 🔁 🛙                      | Проверка 👻 Отп            | равить Выг      | рузить        | 🖶 Печат     |
| <u>В работе</u> Отправ    | зьте отчет через <u>1С-Отчетн</u> | <u>юсть</u> - самый удобн | ый способ сдачи | 1 отчетности. | Все спосо   |
| Организация: ООО "Стил    | ь"                                |                           | • 🗗 Дата        | a: [10.02.202 | 1 📾         |
| Номер пачки: 3            | 🗌 Пачка принята в ПФР             | (не редактируется)        |                 |               |             |
| Подбор сотрудников        | Сотрудник                         |                           |                 |               |             |
|                           | Вершинина Лариса Стег             | пановна                   |                 |               |             |
|                           |                                   |                           |                 |               |             |
| СНИЛС, Ф.И.О., указанны   | е в действующем страхов           | зом свидетельстве         |                 |               |             |
| СНИЛС: 106-465-016        | ; <b>32</b> Фамилия: 🖪            | еснушкина                 |                 | Имя: Лари     | 10a         |
| Включить в изменившиес    | я данные                          |                           |                 |               |             |
| 🗹 Фамилия: <b>ВЕРШИНИ</b> | HA                                |                           |                 | Место рожд    | ения:       |
| 🗌 Имя: ЛАРИСА             |                                   |                           |                 | Отменить      | место рож   |
| Отчество: СТЕПАНОВ        | BHA                               |                           |                 | Адрес регис   | трации : Р  |
| 🗌 Отменить отчество       |                                   |                           |                 |               |             |
| 🗌 Пол: ЖЕНСКИЙ            |                                   |                           |                 | Адрес факти   | чческий: РС |
| 🗌 Дата рождения: 02.03    | 3.1998                            |                           |                 | Телефоны: 8   | (495) 123-  |
| 🗌 Гражданство: РОССИ      | я                                 |                           | $\checkmark$    | Удостоверен   | ие личнос   |
| ИНН: 014326080774         |                                   |                           |                 | Номер актов   | зой записи  |
|                           |                                   |                           |                 |               |             |
| Подписи                   |                                   |                           |                 | _             |             |
| Руководитель: Абрамов     | Геннадий Сергеевич                |                           | - е д           | элжность: [Г  | енеральны   |
| Исполнитель: Антонова     | а Елена Сергеевна                 |                           | <b>.</b> □      |               |             |
| Комментарий:              |                                   |                           | Отве            | этственный:   | ФИО поль    |

#### 12. Кнопка Записать.

13. С помощью кнопки **Выгрузить** производится выгрузка файла-пачки АДВ-1 в указанный каталог для передачи в территориальный орган ПФР в электронном виде. Нажав на кнопку **Открыть файл**, можно просмотреть содержимое файла-пачки. Имена файлам программа присваивает автоматически. Перед выгрузкой сведений рекомендуется проверить их на соответствие требованиям ПФР. Кнопка **Проверка - Проверить выгрузку**. В этом случае пачка документов проверяется по встроенному в программу "1С" алгоритму проверки. Кроме этого, проверку сведений можно произвести с помощью сторонних программ, которые должны быть предварительно установлены на компьютере

(нажав на кнопку Да в сообщении, которое выводится на экран после встроенной проверки сведений). При нарушении каких-либо требований выводится соответствующее служебное сообщение.

14. Для формирования печатной формы заявления <u>АДВ-2</u> (рис. 2) и описи документов <u>форме АДВ-6-1</u> (рис. 3) нажмите на кнопку **Печать - Все формы**. Есть возможность формировать печатные формы по отдельности (кнопка **Печать - АДВ-2** или **Печать - АДВ-6-1**).

15. Если организация подключена к <u>сервис "1С-Отчетность"</u>, то заявление по <u>форме АДВ-</u> <u>2</u> можно отправить непосредственно из программы. Перед отправкой рекомендуется выполнить форматно-логический контроль заполнения документа. Для этого нажмите на кнопку **Проверка - Проверить в интернете**. Для отправки заявления нажмите на кнопку **Отправить**.

16. После принятия пачки ПФР установите флажок **Пачка принята в ПФР (не редактируется)** и вновь запишите документ. Отредактировать документ после этого станет невозможно. Но при необходимости отредактировать документ можно, сняв указанный выше флажок.

Рис. 2

Приложение 2 к изменениям, вноси в постановление Пра Пенсионного фонда Российской Федерац от 27 сентября 2019 «Об утверждении фо сведений, используе граждан в системе и (персонифицировани Порядка заполнени указанных сведений:

Код по О

Форма АДВ-2

#### Заявление об изменении анкетных данных зарегистрирован содержащихся в индивидуальном лицевом счете

Заполняется печатными буквами

| Страховой номер                          | <u>106-465-016 32</u>                                       |
|------------------------------------------|-------------------------------------------------------------|
| Ф.И.О., указанные в документе<br>учета   | , подтверждающем регистрацию в системе индивидуального (пер |
| Фамилия                                  | ВЕСНУШКИНА                                                  |
| Имя                                      | ЛАРИСА                                                      |
| Отчество (при наличии)                   | СТЕПАНОВНА                                                  |
| Новые анкетные данные (указа             | ать только изменившиеся данные)                             |
| Фамилия                                  | ВЕРШИНИНА                                                   |
| Имя                                      |                                                             |
| Отчество (при наличии)                   |                                                             |
| Пол                                      | <u>(м/ж)</u>                                                |
| Дата рождения                            |                                                             |
| Место рождения:                          |                                                             |
| город (село, деревня,)                   |                                                             |
| район                                    |                                                             |
| область (край, республика,)              | l                                                           |
| страна                                   |                                                             |
| Гражданство                              |                                                             |
| Адрес постоянного места жите.            | льства                                                      |
| Адрес<br>регистрации                     | индекс адрес                                                |
| Адрес места<br>жительства<br>фактический | индекс адрес                                                |
|                                          | (заполнять при отличии от адреса регистрации)               |
| <br> Телефоны                            |                                                             |
|                                          | (домашний и/или рабочий)                                    |

Рис. 3

|                                                                                                    |                                                       | Приложе<br>к постан<br>фонда Р<br>от 27 се<br>№ 485п | ние 5<br>овлению<br>оссийско<br>нтября 20 |  |
|----------------------------------------------------------------------------------------------------|-------------------------------------------------------|------------------------------------------------------|-------------------------------------------|--|
| Форма АДВ-6-1                                                                                                    | Код по ОКУД 🗌                                         |                                                      | Код г                                     |  |
| Опись документо                                                                                                    | ов, передаваемь                                       | іх страховате                                        | пем в                                     |  |
| Реквизиты страхователя, передающего докум                                                                                                   | енты:                                                 |                                                      |                                           |  |
| Регистрационный номер ПФР 18                                                                                                    | 37-053-476901                                         |                                                      |                                           |  |
| ИНН 7799549652                                                                                                    | КПП                                                   | 779901001                                            |                                           |  |
| Наименование организации (краткое)                                                                                                    | <br>ООО "Стил                                         | ь"                                                   |                                           |  |
| Примечания:                                                                                                    |                                                       |                                                      |                                           |  |
| Наименование входящего документа                                                                                                    |                                                       | Количе                                               | ство док                                  |  |
| Анкета зарегистрированного лица (АДВ-1)                                                                                                    |                                                       |                                                      |                                           |  |
| Заявление об изменении анкетных данных<br>содержащихся в индивидуальном лицевом                                                             | ица,<br><b>1</b>                                      |                                                      |                                           |  |
| Заявление о выдаче документа, подтвержи                                                                                                    | зающего регистрацию                                   | в                                                    |                                           |  |
| системе индивидуального (персонифициро                                                                                                    | ванного) учета (АДВ-3)                                | )                                                    |                                           |  |
| Сведения о трудовом стаже застрахованно<br>регистрации в системе обязательного пенс<br>(СЗВ-К)                                              | ого лица за период до<br>ионного страхования          |                                                      |                                           |  |
| Иные входящие документы:                                                                                                    |                                                       |                                                      |                                           |  |
| Заполняется для пакета документов, сопровождаем<br>Номер пакета документов, присвоенный стра;<br>Номер регистрации пакета в теориториальном | юго электронным представ<br>хователем<br>и органе ПФР | лением:<br>З                                         | _ ,                                       |  |
|                                                                                                    |                                                       | номер                                                |                                           |  |
| Исполнитель                                                                                                    | Полпись                                               | Е.С.Ан<br>Расшифи                                    | тонова<br>зовка пол                       |  |
|                                                                                                    | noginio5                                              |                                                      | насшифровка под                           |  |
| тенеральный директор<br>Наименование должности руководителя                                                                                 | Подпись                                               | Расшиф;                                              | т. С. Абрамов<br>Расшифровка под          |  |
| Дата                                                                                                    | М.П.                                                  |                                                      |                                           |  |
|                                                                                                    |                                                       |                                                      |                                           |  |